## 日銀ネット端末照会応答マニュアル【共通事務編】

| 日本銀行金融ネットワークシス                 | テム               | 利用細則(共通事務)                                                                                                    |                                                                                                    |
|--------------------------------|------------------|----------------------------------------------------------------------------------------------------|----------------------------------------------------------------------------------------------------|
| <u>日次</u><br>第1編 日本銀行金融ネットワ-   | <u>頃番</u><br>ークシ | <u> </u>                                                                                                    | 四合                                                                                                    |
|                                |                  |                                                                                                    |                                                                                                    |
| Ⅱ. 日銀ネットの構成等 Ⅲ. 日銀ネットにおける業務処∃  | 理およ              |                                                                                                    |                                                                                                    |
| Ⅳ. 利用先におけるセキュリティ               | <b>ィ関係</b>       | 事務                                                                                                    |                                                                                                    |
| <u>Ⅴ.日銀イツトの運行</u><br>Ⅵ. 障害時の対応 |                  |                                                                                                    |                                                                                                    |
| 第2編 日本銀行金融ネットワー                | ークシ              | ステム端末装置の取扱い                                                                                                    |                                                                                                    |
| 1. 機器寺の構成と取扱力法<br>6. 端末操作上の注意事 |                  |                                                                                                    | サインナン両面がまーされた後であればたいてきな様です                                                                                                    |
| 項                              | 1                | 端末認証装置をIDカードリーダ/ライタから引き抜くタイミングが分か<br>らない。                                                                                 | ってファン画面が表示された後でめれば扱いても結構です。<br>ただし、端末認証装置の証明書の更新を行う場合は、証明書更新結果画面が表示されるまで端末認<br>証装置を抜かないでください。                                                       |
|                                | 2                | 権限者カードをIDカードリーダ/ライタから引き抜くことが禁止されるのはどのような場合か。                                                                              | 権限者カードの認証を行っている間に権限者カードを抜くことはできません。<br>サインオン、送信および証明書更新を実施する際は、必ず次の画面が表示された後に抜くようにしてく<br>ださい。                                                       |
| Ⅱ.端末装置の基本機能                    |                  |                                                                                                    |                                                                                                    |
| 1. 表示領域、表示內谷                   | 1                | 「ポーリング」と書かれた画面が出力された。                                                                                                    | 出力されても問題はありませんが、画面については最小化してください。                                                                                                    |
| Ⅲ. 端末操作の基本                     |                  |                                                                                                    |                                                                                                    |
| 4. 再鑑方式の基本操作                   | 1                | 検証データを送信しようとしたが、検証IDがわからない。                                                                                               | 「検証印字:005104」により再度検証IDを付番してください。                                                                                                    |
|                                | 2                | 再鑑方式のデータにおいて、再鑑者(送信権限者)が画面検証また<br>は送信しようとしたところ、オペレータが登録したデータがない。                                                          | 再鑑者の指定中グループおよび検証ファイルIDが、オペレータの指定中グループおよび検証ファイルI<br>Dと同じであることを確認してください。<br>異なっている場合は、「検証ファイルID等変更(業務処理区分コード005301)」画面で指定中グルー<br>プや検証ファイルIDを変更してください。 |
| 7. 電文の出力                       |                  |                                                                                                    | ブザーが鳴動した端末装置の所属グループと、入力者の指定中グループが異なっている可能性があ                                                                                                    |
|                                | 1                | 新着電文受信のブザーが鳴動し、未出力件数表示領域の件数がカ<br>ウントアップされたにもかかわらず、「受信電文一覧(業務処理区分<br>コード008101)」に未出力状態の受信電文が表示されない。                        | ります。<br>端末装置でブザーが鳴動した、または未出力電文件数がカウントアップされていた場合は、当該端末<br>装置が所属しているグループを入力者の指定中グループに指定して受信電文一覧を確認してくださ                                               |
|                                |                  |                                                                                                    | い。<br>なお、入力者の指定中グループの変更は、「検証ファイルID等変更(業務処理区分コード005301)」<br>から変更できます。                                                                                |
|                                |                  |                                                                                                    | 未出力電文一覧の表示は、未出力電文一覧領域の[表示更新]ボタンを押下することで更新されます<br>(自動的に更新されません)ので、同領域の[表示更新]ボタンを押下してください。                                                            |
|                                |                  | 新着電文受信のブザーが鳴動し、未出力件数表示領域の件数がカ<br>ウントアップされたにもかかわらず、「未出力電文一覧」に受信した電<br>文が反映されない。                                            | また、ブザーが鳴動した端末装置の所属グループと、入力者の指定中グループが異なっている可能性                                                                                                    |
|                                | 2                |                                                                                                    | 端末装置でブザーが鳴動した、または未出力電文件数がカウントアップされていた場合は、当該端末<br>装置が所属しているグループを入力者の指定中グループに指定して未出力電文一覧を確認してくださ                                                      |
|                                |                  |                                                                                                    | い。<br>なお、入力者の指定中グループの変更は、「検証ファイルID等変更(業務処理区分コード005301)」<br>から変更できます。                                                                                |
|                                | 3                | 未出力電文一覧の[表示更新]ボタンを押下したところ、まだ出力して<br>いない受信電文が消えてしまった。                                                                      | 他の端末装置で該当の受信電文を出力し、既出力の状態になったためです。<br>「受信電文一覧:008101」で必要な電文を参照してください。                                                                               |
|                                | 4                | 未出力電文一覧の[表示更新]ボタンを押下したところ、新しいEX電<br>文の受信を確認したが、その後少し経過してから当該電文の着信を<br>知らせるブザーが鳴動し、未出力電文件数がカウントアップされた。                     | 未出力電文一覧の表示更新は[表示更新]ボタンの押下に伴いリアルタイムで行われる一方、ブザー<br>鳴動を伴う未出力電文件数表示の自動更新は一定の間隔で定期的(自動的)に行われるため、両者<br>の間では若干の時間差が生じることがあります。                             |
|                                |                  |                                                                                                    | 以下2点の原因が考えられます。                                                                                                    |
|                                |                  | EXー方通知電文を受信してもブザーが鳴動しない。                                                                                                  | ①接続中の端末装置(端末認証装置)が割り当てられているグループに、当該出力帳票が登録されて<br>いない場合にはブザーが鳴りません。<br>当該端末装置(端末認証装置)にブザーを鳴動させるための設定手順は、次のとおりです。                                     |
|                                |                  |                                                                                                    | <br> 1. グループ情報照会(業務処理区分:034123)で入出力グループに登録されている出力帳票を確                                                                                               |
|                                |                  |                                                                                                    | 認<br> 2. 端末認証装置のグループ割当て(業務処理区分:031302)で、端末認証装置を上述1.で確認し                                                                                             |
|                                | 5                |                                                                                                    | た入出力グループに登録                                                                                                    |
|                                |                  |                                                                                                    | なお、RES電文およびEX応答電文は、送信を行った入出力グループで受信します。                                                                                                    |
|                                |                  |                                                                                                    | ②端末起動直後に日銀ネットのショートカットアイコンのダブルクリックを行うとブザーが鳴動しない場                                                                                                    |
|                                |                  |                                                                                                    | るかのります。<br>その場合には、端末起動後に3分程度(※)時間を置いてから日銀ネットのショートカットアイコンのダ<br>ブルクリックを実施するよう運用してください。<br>(※)端末のスペックにより時間は異なります。                                      |
|                                |                  |                                                                                                    | なお、端末起動直後に日銀ネットとの接続を行ったことによりブザーが鳴動しない端末については、日<br>銀ネットの画面を閉じて、再度日銀ネットのショートカットアイコンのダブルクリックからやり直してくださ                                                 |
|                                |                  |                                                                                                    | レ゙「漸不の毋起期の夫旭は个安じタ」。<br> <br>                                                                                                    |
|                                |                  | 「入札要項通知」または「募入決定通知」を受信した際、同時に表示された「入札要項通知・募入決定通知受信」画面について、送信前に<br>誤って[キャンセル]ボタンを押下してしまった。<br>あるいは、オペレータで当該操作を実行してエラーとなった。 | に所属する送信権限者が、「受信電文一覧:008101」から、「入札要項通知・募入決定通知受信」の<br>入力画面を改めて表示した上で送信してください。                                                                         |
|                                | 6                |                                                                                                    | なお、「入札要項通知・募入決定通知受信」の業務処理区分⊐−ド(411101)を指定して呼び出した<br>入力画面では送信できませんのでご注意ください。                                                                         |
|                                |                  |                                                                                                    | (※)原則として、当該入出カグループには、出力帳票として、「入札要項通知」および「募入決定通知」<br>(コード:4111)を登録する必要があります。                                                                         |
|                                | 7                | 複数ページに亘る出力帳票もしくは入力画面を印刷した際に、印刷<br>物の文字のフォント(「太字」の適用)がページによって異なる。                                                          | ブラウザの仕様により左記事象が発生する場合があります。                                                                                                    |
| 11. 照会データファイル<br>取得機能の端末操作     | 1                | 日銀ネットの照会データファイル取得時に、ダウンロードファイルの保存ダイアログに表示されるファイル名が「業務処理区分コード(数                                                            | ブラウザの仕様によるものです。<br>照会データを保存する際にファイル名を修正して保存してください(ダウンロードデータ自体は問題あり<br>ません」)                                                                         |
|                                |                  | 字6字).csv」とならず、「業務処理区分コード(数字6字)+(可変の英<br>数字8字).csv」と頻繁に表示される。                                                              | 事象を解決するには、端末設定マニュアル<運用編>の「O. Internet Explorerのインターネットー時<br>ファイルの削除手順」を実施してください。                                                                    |
|                                |                  |                                                                                                    |                                                                                                    |
| お知らせ情報                         | 1                | 不要な「お知らせ情報」を削除したい 。                                                                                                    | 「お知らせ情報」は利用先で削除することはできません。                                                                                                    |
| 電文処理状況照会                       | 1                | 「電文処理状況照会:021211」を実施したところ、RES電文の処理<br>通番に抜けが発生している。                                                                       | RES電文の処理通番は金融機関等店舗の窓口番号単位に付番されます。一方、電文処理状況照会は、入力者の所属グループの情報のみが表示されます。このため、入力者の所属していないグループ                                                           |
|                                |                  |                                                                                                    | CRE3电入を処理していた场百は処理通角が建 <b>続しません。</b>                                                                                                    |

| 立                 | 湍末<br>使用時のトラフル                                                                  |              |                                                                                                    |                                                                                                    |
|-------------------|---------------------------------------------------------------------------------|--------------|----------------------------------------------------------------------------------------------------|----------------------------------------------------------------------------------------------------|
| 5                 | <b>计</b>                                                                        | 項番           | 質問 質問                                                                                                    | 回答                                                                                                    |
|                   | <sup>「「「「「「」」</sup> 「「」」「」」<br>「」」                                              |              |                                                                                                    | 時限性の高い再鑑電文を送信する端末操作中(「画面検証」、「検証印字」+「送信」および「ファイル送信」)にフ<br>リーズした場合は、「日銀ネット端末装置フリーズ時の対応マニュアル」を参照して対応してください。                                                                                                    |
|                   |                                                                                 | 1            | ・日銀ネット端末の画面操作が一切できなくなった。<br>・日銀ネット端末がフリーズした。                                                                          | その他の場合は、[×]ボタンで画面を閉じて、3分後に日銀ネットのショートカットアイコンのダブルクリックからや<br>り直してください。再鑑電文を送信する端末操作中にフリーズした場合は、サインオンした後、上記「日銀ネット端<br>末装置フリーズ時の対応マニュアル」3. 対応手順②電文の処理状況の確認および処理状況に応じた対応」に<br>より送信していた電文の処理状況を確認してください。                                                                                              |
|                   |                                                                                 | 2            | 印刷ダイアログを表示した状態で基本領域の操作を行ったところ、ボタンやリンクが使用できなくなってしまった                                                                   | [×]ボタンで画面を閉じて、3分後に日銀ネットのショートカットアイコンのダブルクリックからやり直して<br>ください。                                                                                                    |
|                   |                                                                                 |              |                                                                                                    | なお、印刷ダイアログを表示した状態で、基本領域の操作を行わないでください。基本領域の操作を行<br>う前に、必ず印刷ダイアログを閉じる必要があります。                                                                                                    |
|                   |                                                                                 |              |                                                                                                    | 時限性の高い再鑑電文を送信する端末操作中(「画面検証」、「検証印字」+「送信」および「ファイル送信」)にフ<br>リーズした場合は、「日銀ネット端末装置フリーズ時の対応マニュアル」を参照して対応してください。                                                                                                    |
|                   |                                                                                 | 3            | ホイールボタンを押下したところシステムエラーが発生した。                                                                                          | その他の場合は、[×]ボタンで画面を閉じて、3分後に日銀ネットのショートカットアイコンのダブルクリックからや<br>り直してください。再鑑電文を送信する端末操作中にフリーズした場合は、サインオンした後、上記「日銀ネット端<br>末装置フリーズ時の対応マニュアル」3. 対応手順②電文の処理状況の確認および処理状況に応じた対応」に<br>より送信していた電文の処理状況を確認してください。                                                                                              |
|                   |                                                                                 |              |                                                                                                    | なお、ホイール付きマウスのホイールボタンは使用しないでください。                                                                                                    |
|                   |                                                                                 | 4            | 「受信電文一覧:008101」等で複数の電文を纏めて印刷したところ<br>フリーズした。                                                                          | 「受信電文一覧:008101」等で複数の電文を纏めて印刷する場合、すべての対象電文が別領域に<br>表示されるまでには若干の時間を要しますので、一呼吸おいてから印刷ボタンを押下してください。                                                                                                    |
|                   |                                                                                 | 5            | ブザー音が鳴らなくなった。                                                                                                    | 端末起動直後に日銀ネットのショートカットアイコンのダブルクリックを行うとブザーが鳴動しない場合<br>があります。<br>その場合には、端末起動後に3分程度(※)時間を置いてから日銀ネットのショートカットアイコンのダ<br>ブルクリックを実施するよう運用してください。<br>(※)端末のスペックにより時間は異なります。                                                                                                    |
|                   |                                                                                 |              |                                                                                                    | なお、端末起動直後に日銀ネットとの接続を行ったことによりブザーが鳴動しない端末については、日<br>銀ネットの画面を閉じて、再度日銀ネットのショートカットアイコンのダブルクリックからやり直してくださ<br>い(端末の再起動の実施は不要です)。                                                                                                    |
|                   | 端末認証装置                                                                          | 1            | 金融調節等入札連絡事務用の端末認証装置が障害で使えない。                                                                                          | 障害になった端末認証装置を「端末認証装置のグループ割当て031302)」にて金融調節等入札連<br>絡事務に関する出力帳票が設定されている入出力グループから外してください。<br>当該入出力グループに割り当てられている一番若い番号が、新たな金融調節等連絡事務要の端末認<br>証装置になりますのでそちらをご利用ください。                                                                                                    |
| E                 | 日本銀行金融ネットワークシン                                                                  | ステム          | 端末設定マニュアル                                                                                                    |                                                                                                    |
| 7                 | <b>が親</b><br>「端末設定                                                              | <b>- 項</b> 番 |                                                                                                    |                                                                                                    |
|                   |                                                                                 | 1            | 端末設定マニュアルは日本銀行ホームページに掲載されているの<br>か。                                                                                   | ホームページには掲載されていません。<br>端末設定マニュアルは、「日銀ネット端末システム用セットアッププログラム」に含まれております。同プ<br>ログラムは日本銀行からデータまたは媒体で配付しています。<br>なお、当該データは、端末装置から参照できる領域に掲載しています。                                                                                                    |
|                   |                                                                                 | 2            | ブラウザソフトのステータスバーに表示されるズーム機能で倍率を変<br>更したところ、画面が正しく表示されなくなってしまった。                                                        | 当該ズーム機能を使用することはできません。速やかに倍率を100%に戻してください。                                                                                                    |
|                   |                                                                                 | 3            | 端末装置のセットアップ中、「4. その他OSの設定(Administrator)<br>【ツール】」の項番8を実行したところ、「デフォルトユーザのレジストリ<br>のロードにてエラーが発生しました」のメッセージが出力された。      | 端末設定マニュアルの事前準備「2. パソコンを再起動し、DVDからパソコンを起動してください。」が<br>できていないため、OSが正しくインストールされていません。<br>端末設定マニュアルの「事前準備」から再実行してください。                                                                                                    |
| E                 | 」<br>∃銀ネット端末システムウィル                                                             | ス対策          | きソフト しんしょう しんしょう しんしょう しんしょう しんしょう                                                                                    |                                                                                                    |
| 5                 | 分類                                                                              | 項番           | 質問                                                                                                    | 回答                                                                                                    |
|                   | ウィルス対策ソフト                                                                       |              |                                                                                                    | 任意のタイミングで定義ファイルを最新化する場合は、「セキュリティの更新」を実施してください。                                                                                                    |
|                   |                                                                                 | 1            | ウイルス対策ソフトの定義ファイルを任意のタイミングで最新化する                                                                                       | なお、定義ファイルの更新を長期間に亘って行っていない端末装置の場合、更新に長時間を要します                                                                                                    |
|                   |                                                                                 |              |                                                                                                    | ので、業務時間外(業務終了後等、業務開始まで十分に時間がある時)に「セキュリティの更新」を実<br>行してください。                                                                                                    |
|                   |                                                                                 | 2            | カムを知りたい。<br>毎月定期的に手動で実施しているウイルスチェックを自動に変えた<br>い。                                                                      | ので、業務時間外(業務終了後等、業務開始まで十分に時間がある時)に「セキュリティの更新」を実<br>行してください。<br>「日銀ネット端末システムウイルス対策ソフト」内「新規インストール手順書」の「スキャンスケジュール<br>の有効化」手順を参照し、設定してください。<br>なお、無効化したい場合は同手順書の「スキャンスケジュールの無効化」を実施してください。                                                                                                    |
| 7 4               | その他<br>分類                                                                       | 2 項番         | カムを知りたい。<br>毎月定期的に手動で実施しているウイルスチェックを自動に変えた<br>い。                                                                      | ので、業務時間外(業務終了後等、業務開始まで十分に時間がある時)に「セキュリティの更新」を実<br>行してください。<br>「日銀ネット端末システムウイルス対策ソフト」内「新規インストール手順書」の「スキャンスケジュール<br>の有効化」手順を参照し、設定してください。<br>なお、無効化したい場合は同手順書の「スキャンスケジュールの無効化」を実施してください。<br><b>回答</b>                                                                                            |
| <b>7</b><br>5     | <mark>その他</mark><br>み類<br>疎通確認方法                                                | 2<br><br>    | カムを知りたい。<br>毎月定期的に手動で実施しているウイルスチェックを自動に変えたい。<br><b>質問</b>                                                             | ので、業務時間外(業務終了後等、業務開始まで十分に時間がある時)に「セキュリティの更新」を実<br>行してください。<br>「日銀ネット端末システムウイルス対策ソフト」内「新規インストール手順書」の「スキャンスケジュール<br>の有効化」手順を参照し、設定してください。<br>なお、無効化したい場合は同手順書の「スキャンスケジュールの無効化」を実施してください。<br><b>回答</b>                                                                                            |
| <del>र</del><br>5 | <mark>その他</mark><br>分 <b>類</b><br>疎通確認方法                                        | 2<br>項番<br>1 | 毎月定期的に手動で実施しているウイルスチェックを自動に変えたい。<br><b>質問</b><br>・端末装置を移設した後の疎通確認はどうしたらよいか。<br>・夜間・休日(日銀ネットの稼動時間外)の疎通確認はどうしたらよい<br>か。 | ので、業務時間外(業務終了後等、業務開始まで十分に時間がある時)に「セキュリティの更新」を実<br>行してください。<br>「日銀ネット端末システムウイルス対策ソフト」内「新規インストール手順書」の「スキャンスケジュール<br>の有効化」手順を参照し、設定してください。<br>なお、無効化したい場合は同手順書の「スキャンスケジュールの無効化」を実施してください。<br><b>回答</b><br>端末装置を起動後にWindowsデスクトップ画面が表示されること、「セキュリティの更新」によりウイルス<br>対策ソフトの定義ファイル更新が実施できることを確認してください。 |
| <mark>~</mark> 5  | その他         分類         疎通確認方法         端末認証装置・権限者         カード等が認識されない         場合 | 2<br>項番<br>1 | 毎月定期的に手動で実施しているウイルスチェックを自動に変えたい。                                                                                      | ので、業務時間外(業務終了後等、業務開始まで十分に時間がある時)に「セキュリティの更新」を実<br>行してください。<br>「日銀ネット端末システムウイルス対策ソフト」内「新規インストール手順書」の「スキャンスケジュール<br>の有効化」手順を参照し、設定してください。<br>なお、無効化したい場合は同手順書の「スキャンスケジュールの無効化」を実施してください。                                                                                                    |